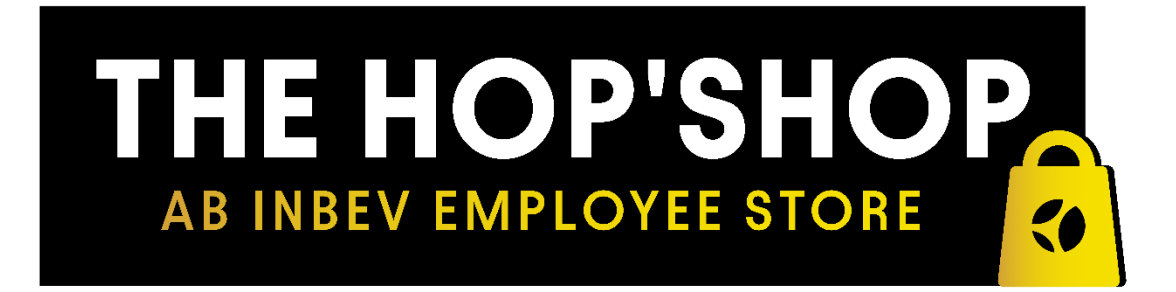

# **HOP'SHOP Returns Process**

1. Select the orders to be returned from the My Account menu. (you will only be able to select the item to return which have a "Shipped" status, for the orders which are "Under Process" there will not be an option to return the products until they show as "Shipped")

|                                                                  |                                    |                             | Currently, this store is open to AB | InBev Belgium employees only<br>e shipping on your first order. |           |                        |                  |
|------------------------------------------------------------------|------------------------------------|-----------------------------|-------------------------------------|-----------------------------------------------------------------|-----------|------------------------|------------------|
|                                                                  |                                    |                             |                                     |                                                                 |           | ٩                      | My Acc           |
| Му Асс                                                           | ount                               |                             |                                     | PERSONAL DETAILS                                                | MY ORDERS | MY RETURNS             | My Ord<br>Logout |
| Order #<br>UAB10000069                                           | Order Date<br>06-03-2023           | Ordered By<br>akshay akshay | Order Status<br>Shipped             |                                                                 | Order D   | etalis∡ Order i        | nvoice           |
| SHIPPING ADD<br>Anheuser-Busch I<br>Leuven,Vlaams B<br>Belgium   | RESS<br>InBev SA/NV<br>rabant 3000 |                             |                                     |                                                                 |           | <b>PAYME</b><br>Credit | NT MODE          |
|                                                                  |                                    |                             |                                     |                                                                 | TOTAL Q   | TY 13 TOTAL            | € 275.35         |
| <b>Order #</b><br>UABI0000068                                    | Order Date<br>03-03-2023           | Ordered By<br>akshay akshay | Order Status<br>Shipped             |                                                                 |           | Order Deta             | ils⊾             |
| SHIPPING ADDR<br>Anheuser-Busch I<br>Leuven, Vlaams B<br>Belgium | RESS<br>InBev SA/NV<br>rabant 3000 |                             |                                     |                                                                 |           | PAYME<br>Credit        | NT MODE          |
|                                                                  |                                    |                             |                                     |                                                                 | τοτα      | LOTY 1 TOTAL           | € 11.95          |

2. Select the item which you want to return by clicking on the check box If the order is more than 35 calendar days old, you will not have ability to return the product.

| Order #<br>UABI0000067                                                 | Order Date<br>03-03-2023     | Ordered By<br>akshay akshay | Order Status<br>Shipped       |             | C                     | Order Details▼                    |
|------------------------------------------------------------------------|------------------------------|-----------------------------|-------------------------------|-------------|-----------------------|-----------------------------------|
| SHIPPING ADDRE<br>Anheuser-Busch InE<br>Leuven, Vlaams Bral<br>Belgium | SS<br>Bev SA/NV<br>pant 3000 |                             |                               |             |                       | PAYMENT MODE<br>Credit/Debit Card |
|                                                                        | Coron<br>White,              | a Crewneck - Men,<br>Medium | <b>SKU #:</b> IB032CRN2053D-M | Tracking #: | Qty: 2                | € 34.00                           |
|                                                                        | Coron<br>White,              | a Vneck - Women,<br>Small   | <b>sku #:</b> IB032CRN2058Z-5 | Tracking #: | Qty: 3                | € 51.00                           |
| Return Products                                                        |                              |                             | Select alleast one checkbox.  |             | S<br>Total Shipping C | ubtotal €85.00<br>harges €14.75   |
|                                                                        |                              |                             |                               |             | TOTAL QTY 5           | TOTAL € 99.75                     |

3. After selecting the product, you wish to return, press "Return Products"

| <b>Order #</b><br>UABI0000067                                    | Order Date<br>03-03-2023               | Ordered By<br>akshay akshay        | Order Status<br>Shipped     |                |                       | Order Details▼                    |
|------------------------------------------------------------------|----------------------------------------|------------------------------------|-----------------------------|----------------|-----------------------|-----------------------------------|
| SHIPPING ADI<br>akshay akshay<br>Anheuser-Busch<br>Leuven.Vlaams | DRESS<br>h InBev SA/NV<br>Brabant 3000 |                                    |                             |                |                       | PAYMENT MODE<br>Credit/Debit Card |
|                                                                  | Cor<br>Whi                             | ona Crewneck - Men,<br>ite, Medium | <b>SKU #:</b> IB032CRN20S3D | -M Tracking #: | Qty: 2                | € 34.00                           |
| 2                                                                | Cor<br>Whi                             | ona Vneck - Women,<br>ite, Small   | SKU #: IB032CRN20S8Z        | S Tracking #:  | Qty: 3                | € 51.00                           |
| Return Produ                                                     | ucts                                   |                                    |                             |                | S<br>Total Shipping C | Subtotal €85.00<br>Charges €14.75 |
|                                                                  |                                        |                                    |                             |                | TOTAL QTY 5           | TOTAL € 99.75                     |

- 4. After selecting the product to return, you will be redirected to the following page where you will be asked to confirm:
  - Number of items for return
  - Reasons for return

You will not be able to enter in more than the available quantity to return.

| To a Future V       | Vith More Cheers AB                            | E NOP SNU                | RE 📀                           |                             |                      | Search   |                                | ۹ 🙎 |
|---------------------|------------------------------------------------|--------------------------|--------------------------------|-----------------------------|----------------------|----------|--------------------------------|-----|
| HOME > My Accou     | nt                                             |                          |                                |                             |                      |          |                                |     |
| Order #<br>UABI0000 | 067                                            | Order Date<br>03-03-2023 |                                | Ordered By<br>akshay akshay | E-Mail<br>amude@vale | ethi.in  | <b>Telephone</b><br>9175118301 |     |
| Image               | Name                                           | Qu                       | antity Available For<br>Return | Return To<br>Quantity       | Reason for Return    | Comments |                                |     |
|                     | Corona Vneck -<br>White, Small<br>IB032CRN2058 | Women,<br>Z-S            | <b>!</b> Value                 | 4<br>must be less than or   | Select Reason        | Comments |                                |     |
|                     |                                                |                          |                                |                             |                      |          |                                |     |

Please then select at least one reason for return.

| To a Future With Mc    | Sev THE HOP'S<br>AB INBEV EMPLOYEE                       |                        |                                            |                                                                                                    | Search   |                                | ۹ 💄    |
|------------------------|----------------------------------------------------------|------------------------|--------------------------------------------|----------------------------------------------------------------------------------------------------|----------|--------------------------------|--------|
| Order #<br>UABI0000067 | Order Date<br>03-03-2023                                 | Quantity Available For | Ordered By<br>akshay akshay<br>r Return To | E-Mail<br>amude@valethi.in                                                                                                    | Comments | <b>Telephone</b><br>9175118301 |        |
|                        | Corona Vneck - Women,<br>White, Small<br>IB032CRN20582-S | Return<br>3            | Quantity                                   | Select Reason  Changed My Mind Delaivered Ay Mind Delaivered Later Than Expected Desen's Suit Me Faulty/Broken Incorrect Item Received Looks Different to Image on Site Ordered More Than One Size Parcel Damaged on Arrival Poor Quality Too Big Too Small | Comments | Cancel                         | SUBMIT |

5. You can also add any additional comments in the box (free text field) and submit the return request. If you are returning an item because it is faulty, it is mandatory to enter a comment describing the fault.

| To a Future With N | are Cheers AB INBEV EMPLOY                               |                                  |                                    |                            | Search Q                                             |
|--------------------|----------------------------------------------------------|----------------------------------|------------------------------------|----------------------------|------------------------------------------------------|
| HOME  My Account   | <b>Order Da</b><br>03-03-202:                            | <b>te (</b>                      | <b>Ordered By</b><br>akshay akshay | E-Mail<br>amude@valethi.in | <b>Telephone</b><br>9175118301                       |
| Image              | Name                                                     | Quantity Available For<br>Return | Return To<br>Quantity              | Reason for Return          | Comments                                             |
| -                  | Corona Vneck - Women,<br>White, Small<br>IB032CRN20S8Z-S | 3                                | 3                                  | Faulty/Broken 🗸            | I received a faulty product (Free text for customer) |

6. After hitting Submit button you will be redirected to a new page where you can print your returns form.

Please detach the returns form (top half) from the address label and enclose the returns form with your return item into the original package. The address label can then be pasted to the outside of the package.

### Please ensure the item/s are returned securely packaged, with the returns form contained within the packaging. The package can then be placed in the returns box at ABI mail room.

#### **Return Details:**

| Return Date | Order ID    | Order Ref. No. |
|-------------|-------------|----------------|
| 27-02-2023  | UABI0000041 | 0              |

#### Product Information

| Return Number   | Product Name         | SKU           | Warehouse SKU | Quantity |
|-----------------|----------------------|---------------|---------------|----------|
| ADM-RTN-0000002 | Budweiser Winter cap | IB042BUD20S0Z | 631462        | 1        |

-----»

## Huboo Ref 11240, Huboo Returns, De Run 5303-A, Veldhoven, 5503 LW , Netherlands.

| BACK | PRINT |
|------|-------|
|------|-------|

7. You can view the return status in the "My Returns" Section and will be able to see the status of each return in "Return History."

| roduct Re                                                                                                    | eturns                                                                                                    |                                                                                                    |                                                                                                    | PERSONAL DET                                                                          | AILS MY ORDERS MY                                                                              | RETURNS SIGN                                                                                                    |
|----------------------------------------------------------------------------------------------------|----------------------------------------------------------------------------------------------------|----------------------------------------------------------------------------------------------------|----------------------------------------------------------------------------------------------------|---------------------------------------------------------------------------------------|------------------------------------------------------------------------------------------------|----------------------------------------------------------------------------------------------------|
|                                                                                                    |                                                                                                    |                                                                                                    |                                                                                                    |                                                                                       |                                                                                                |                                                                                                    |
| Return No.                                                                                                    | Order ID                                                                                                    | Customer                                                                                                    | Date Added                                                                                                    | Status                                                                                | View Return Form                                                                               | Return History                                                                                                    |
| ADM-RTN-0000017                                                                                                    | UABI0000067                                                                                                    | akshay akshay                                                                                                    | 06-03-2023                                                                                                    | Awaiting Products                                                                     | ۲                                                                                              | ۲                                                                                                    |
| ADM-RTN-0000016                                                                                                    | UABI0000069                                                                                                    | akshay akshay                                                                                                    | 06-03-2023                                                                                                    | Awaiting Products                                                                     | ۲                                                                                              | ۲                                                                                                    |
| ADM-RTN-0000015                                                                                                    | UABI0000069                                                                                                    | akshay akshay                                                                                                    | 06-03-2023                                                                                                    | Complete                                                                              | •                                                                                              | ۲                                                                                                    |
| ADM-RTN-0000014                                                                                                    | UABI0000069                                                                                                    | akshay akshay                                                                                                    | 06-03-2023                                                                                                    | Complete                                                                              | ۲                                                                                              | ۲                                                                                                    |
| ADM-RTN-0000013                                                                                                    | UABI0000069                                                                                                    | akshay akshay                                                                                                    | 06-03-2023                                                                                                    | Complete                                                                              | ۲                                                                                              | ۲                                                                                                    |
| ADM-RTN-0000012                                                                                                    | UABI0000069                                                                                                    | akshay akshay                                                                                                    | 06-03-2023                                                                                                    | Complete                                                                              | ۲                                                                                              | ۲                                                                                                    |
| ADM-RTN-0000011                                                                                                    | UABI0000069                                                                                                    | akshay akshay                                                                                                    | 06-03-2023                                                                                                    | Complete                                                                              | ۲                                                                                              | ۲                                                                                                    |
| ADM-RTN-0000010                                                                                                    | UABI0000069                                                                                                    | akshay akshay                                                                                                    | 06-03-2023                                                                                                    | Complete                                                                              | ۲                                                                                              | ۲                                                                                                    |
| ADM-RTN-0000009                                                                                                    | UABI0000052                                                                                                    | akshay akshay                                                                                                    | 06-03-2023                                                                                                    | Complete                                                                              |                                                                                                | ۲                                                                                                    |
| ADM-RTN-0000008                                                                                                    | UABI0000052                                                                                                    | akshay akshay                                                                                                    | 02-03-2023                                                                                                    | Complete                                                                              | •                                                                                              | ۲                                                                                                    |
| 1 2 > >                                                                                                    |                                                                                                    |                                                                                                    |                                                                                                    |                                                                                       | Sh                                                                                             | owing 1 to 15 of 17 (2 Pa                                                                                                    |
| 1 2 > > <br>ABINBEV<br>15 future With More Cheers                                                                                                    | THE HOP'S                                                                                                    | 10P.                                                                                                    |                                                                                                    |                                                                                       | Sharch                                                                                         | wing 1 to 15 of 17 (2 Pag                                                                                                    |
| 1 2 > ><br>ABINBev<br>a Funct With More Cheers<br>Product Re                                                                                                    | THE HOP'SI<br>Ab Indev Employee s<br>eturns                                                                                                    | HOP<br>IORE 0                                                                                                    |                                                                                                    | PERSONAL DET                                                                          | Search<br>AILS MY ORDERS MY                                                                    | Q 2 RETURNS SIGN                                                                                                    |
| 1 2 > >1<br>ABINBev<br>2 > 5 Future With More Cheers<br>Product Re<br>Return No.                                                                                                    | THE HOP'SI<br>AB INBEV EMPLOYEE S'<br>eturns                                                                                                    | TORE 0                                                                                                    | Date Added                                                                                                    | PERSONAL DET                                                                          | Stearch<br>AILS MY ORDERS MY                                                                   | RETURNS SIGN                                                                                                    |
| 1 2 > > <br>ABINBEV<br>Product Re<br>Return No.<br>ADM-RTN-0000017                                                                                                    | THE HOP'SH<br>AB INBEV EMPLOYEE S'<br>eturns<br>order ID<br>UABI0000067                                                                                                    | TORE G<br>Customer<br>akshay akshay                                                                                                    | Date Added<br>06-03-2023                                                                                                    | PERSONAL DET                                                                          | She<br>Search<br>AILS MY ORDERS MY<br>View Return Form                                         | Q 2<br>RETURNS SIGN                                                                                                    |
| 1     2     > >         ABINBEV     -   Product Res       Product Res   Return No.       ADM-RTN-0000017   ADM-RTN-0000016                                                                                                    | THE HOP'SI<br>AB INBEV EMPLOYEE ST<br>Eturns<br>Order ID<br>UABI0000067<br>UABI0000067                                                                                                    | Customer<br>akshay akshay<br>akshay akshay                                                                                                    | Date Added<br>06-03-2023<br>06-03-2023                                                                                                    | PERSONAL DET                                                                          | Sharch<br>AILS MY ORDERS MY<br>View Return Form                                                | Q<br>Q<br>RETURNS<br>SIGN<br>Return History<br>S<br>S                                                                                                    |
| 1         2         > >           ABINBEV         -           ABUNEWIN More Cheers         -           Product Res         -           ADM-RTN-0000017         -           ADM-RTN-0000016         -           ADM-RTN-0000015         -                                                                               | THE HOP'SI<br>AB INBEV EMPLOYEE S'<br>Eturns<br>Order ID<br>UABI0000067<br>UABI0000069<br>UABI0000069                                                                                                    | Customer<br>akshay akshay<br>akshay akshay                                                                                                    | Date Added<br>06-03-2023<br>06-03-2023                                                                                                    | PERSONAL DET                                                                          | Search AILS MY ORDERS MY View Return Form                                                      | Q<br>RETURNS<br>CRETURNS<br>CRET |
| 1         2         > >                                                                                                    | THE HOP'SE<br>AB INBEV EMPLOYEE S'<br>Eturns<br>Order ID<br>UABI0000067<br>UABI0000069<br>UABI0000069                                                                                                    | Customer       akshay akshay       akshay akshay       akshay akshay       akshay akshay                                                                                         | Date Added           06-03-2023           06-03-2023           06-03-2023           06-03-2023           06-03-2023                                                                | PERSONAL DET                                                                          | Stearch AILS MY ORDERS MY View Return Form                                                     | RETURNS SIGN                                                                                                    |
| 1         2         > > > > > > > > > > > > > > > > > > >                                                                                                    | THE HOP'SB<br>AB INBEV EMPLOYEE ST<br>Eturns<br>Order ID<br>UABI0000067<br>UABI0000069<br>UABI0000069<br>UABI0000069                                                                                                    | Customer           akshay akshay           akshay akshay           akshay akshay           akshay akshay           akshay akshay           akshay akshay                         | Date Added           06-03-2023           06-03-2023           06-03-2023           06-03-2023           06-03-2023           06-03-2023           06-03-2023                      | PERSONAL DET<br>Status Awaiting Products Awaiting Products Complete Complete Complete | Search  AILS MY ORDERS MY  View Return Form                                                    | Q       Image: Control of the second second se                                                                                                    |
| 1         2         > >           ABBINBEV         -           Arbitrar With More Cheers         -           Product Res         -           ADM-RTN-0000017         -           ADM-RTN-0000015         -           ADM-RTN-0000015         -           ADM-RTN-0000013         -           ADM-RTN-0000013         - | Order ID           UABI000069           UABI000069           UABI000069           UABI000069           UABI000069           UABI000069           UABI000069           UABI000069           UABI000069           UABI000069           UABI000069 | Customer           akshay akshay           akshay akshay           akshay akshay           akshay akshay           akshay akshay           akshay akshay           akshay akshay | Date Added           06-03-2023           06-03-2023           06-03-2023           06-03-2023           06-03-2023           06-03-2023           06-03-2023           06-03-2023 | PERSONAL DET                                                                          | She<br>Search<br>AILS MY ORDERS MY<br>View Return Form<br>©<br>©<br>©<br>©<br>©<br>©<br>©<br>© | RETURNS SIGN                                                                                                    |

06-03-2023

06-03-2023

02-03-2023

akshay akshay

akshay akshay

akshay akshay

Complete

Complete

Complete

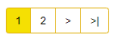

ADM-RTN-0000010

ADM-RTN-0000009

ADM-RTN-0000008

UABI0000069

UABI0000052

UABI0000052

Showing 1 to 15 of 17 (2 Pages)

٢

۲

۲

۲

۲

۲

## 8. Return History Page details

HOME + Account + Product Returns + Return Information

### Product Returns

| Return Details                                       |                 |                                                 |          |      |
|------------------------------------------------------|-----------------|-------------------------------------------------|----------|------|
| Return No: ADM-RTN-0000017<br>Date Added: 06-03-2023 |                 | Order ID: UABI0000067<br>Order Date: 03-03-2023 |          |      |
|                                                      |                 |                                                 |          |      |
| Product Information                                  |                 |                                                 |          |      |
| Product Name                                         | SKU             |                                                 | Quantity |      |
| Corona Vneck - Women, White, Small                   | IB032CRN20S8Z-S |                                                 | 3        |      |
|                                                      |                 |                                                 |          |      |
| Reason for Return                                    |                 |                                                 |          |      |
| Reason                                               |                 | Action                                          |          |      |
| Faulty/Broken                                        |                 |                                                 |          |      |
| Return Comments                                      |                 |                                                 |          |      |
| I received a faulty product (Free text for customer) |                 |                                                 |          |      |
|                                                      |                 |                                                 |          |      |
| Return History                                       |                 |                                                 |          |      |
| Date Added                                           | Status          |                                                 | Comment  |      |
|                                                      | No re           | sults                                           |          |      |
|                                                      |                 |                                                 |          |      |
|                                                      |                 |                                                 |          | BACK |